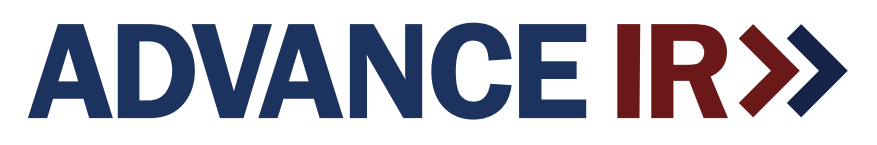

# **TSCAN-750**

# Temperature Scanning Entry System User Manual

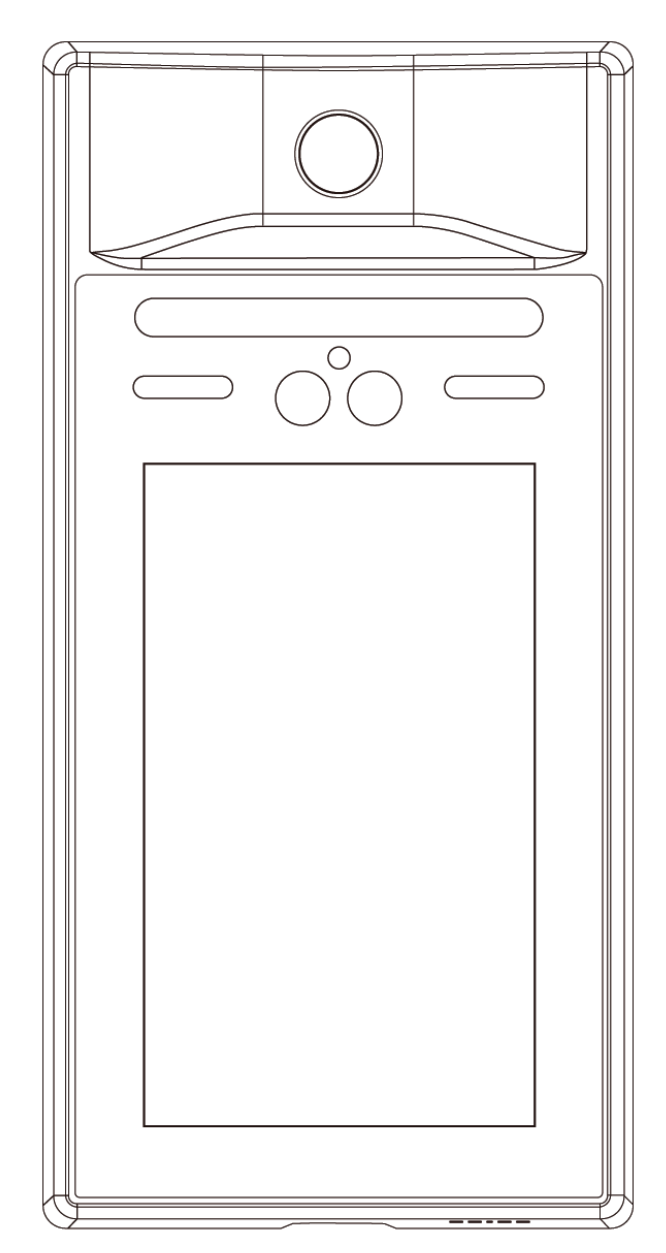

Please read this manual before powering the unit on. Important safety information inside.

# **Table of Contents**

| Introduction                               |                |
|--------------------------------------------|----------------|
| Box Contents                               |                |
| Product Appearance & Interface Instruction | 2              |
| Wiring Instruction                         | F              |
| Access Central and Attendence:             |                |
|                                            |                |
|                                            | t              |
| Add Device and Import Information          |                |
| Network Settings                           |                |
| Operate Code Settings                      |                |
| Data Sync                                  |                |
| Menu Items                                 |                |
| Homepage                                   |                |
| Sync Data                                  |                |
| Register Face                              |                |
| Access                                     | 11             |
| Network Settings                           |                |
| Operate Code Setting                       | 1*             |
| Parameter Settings                         | 1:             |
| White Light                                | 1 <sup>.</sup> |
| Voice Broadcast                            |                |
| Similarity Inreshold                       |                |
| Mask Detection                             | ا<br>۱/        |
| Online Undate                              | 12             |
| About                                      | 12             |
| Help                                       | 12             |
| Language Settings                          |                |
| Restore Factory Settings                   |                |
| Temperature Scanning Notes                 |                |
| Education Mode                             | 13             |
| Operation Process                          |                |
| Add Device and Import Information          |                |
| Network Settings                           | 14             |
| Operate Code Settings                      | 14             |
| Data Sync                                  |                |
| Menu Items                                 |                |
| Homepage                                   |                |
| Sylic Data<br>Begister Face                | 16             |
| Access                                     | 16             |
| Settings                                   |                |
| Network Settings                           |                |
| Operate Code Setting                       | 12             |
| Parameter Settings                         |                |
| Access Control Settings                    |                |
| Online Update                              | ۶۱<br>۲۰       |
| About                                      |                |
| Language Settings                          | 18             |
| Restore Factory Settings                   |                |
| Quick Screen Mode                          | 10             |
| Operation Process                          | 19             |
| Add Device                                 |                |
| Settings                                   |                |
| Network Settings                           |                |
| Measuring Modes                            |                |
| Parameter Settings                         |                |
| Access Control Settings                    |                |
| Oninie Opuale<br>About                     |                |
| Help                                       | 2 <sup>-</sup> |
| Language Settings                          |                |
| Restore Factory Settings                   | 2-             |
| Technical Crestiant                        |                |
| recrimical opecifications                  |                |
| Installation Instructions                  |                |

# Introduction

TSCAN-750 Temperature Scanning Entry System supports three usage modes and is equipped with different platform software for more powerful functions.

- 1. Company Mode Combined facial recognition and temperature measurement for employee access control and attendance management. Equipped with web interface to view historical statistics.
- 2. Education Mode Combined facial recognition and temperature measurement for student/staff access control and attendance management. Equipped with web interface to view historical statistics.
- 3. Quick Screening Mode Allows entry based on temperature reading without facial recognition. Temperature and entry statistics available via mobile app.

# Notice:

- To ensure the normal operation of the temperature measurement module, the device needs to be warmed up for more than 2 hours after it is powered on.
- During installation and use, all electrical safety regulations of the country and region of use must be strictly observed.
- When wiring, installing, and disassembling, please be sure to disconnect the power supply. Do not perform any of these operations with electricity.
- If the device emits smoke, produces unusual odors, or makes noises, immediately turn off the power and unplug it; contact the dealer or service center.
- If the equipment is not working properly, please contact customer service. Do not disassemble or modify the equipment in any way. (The company does not assume any responsibility for problems caused by unauthorized modification or maintenance.)
- Do not drop objects on the device or vibrate the device vigorously. Keep the device away from magnetic interference.
- Avoid installing the device where the surface vibrates or is vulnerable to shock.
- Avoid installing the device at the air outlet of the air conditioner or in a place with large airflow fluctuations.
- Avoid placing the device in direct sunlight, poorly ventilated locations, or near heat sources.
- Ensure that the equipment is installed vertically.
- Do not use the device in high temperature, low temperature or high humidity environments.
- Biometric products cannot be 100% suitable for any anti-counterfeiting environment. High security level places, please use combination authentication.
- Do not touch the temperature probe with your fingers or blow air on the probe.
- Please make sure no hair, sweat, or hat covers your forehead while measuring temperature.
- If the forehead is cold, allow enough time for the forehead to reach room temperature before taking temperature measurement. Examples: After washing the face, applying ice, or entering the room from outside in winter conditions.
- Do not aim the lens of the device at strong light objects, such as the sun, incandescent lamps, etc.; otherwise, it will cause lens damage.

# **Box Contents**

- TSCAN-750 Unit
- 1 Power Adapter
- 4 International Adapters: 1x Type A, 1x Type C, 1x Type G, 1x Type O No Ground
- 4 Cables: 1 x 2 pin, 1 x 6 pin, 1 x 7 pin, and 1 x 11 pin
- 1 Port Cover

# **Product Appearance**

# Color Camera

# **Interface Instruction**

Ð 6-Pin Door Button, Door Sensor, and Alarm Interface 2 3 4 5 6 1 5V GND NC Open Button Door Sensor Alarm 2 11-Pin Reserved IO 2 3 4 5 6 7 8 9 10 11 1 **PWRON** 107 GND 3.3V 106 105 104 IO3 102 101 3 7-Pin 12V Power Supply, Relay Interface 2 3 4 5 6 7 1 COM NO NC GND GND 12V 12V 4 Ethernet Port 5  $\bigcirc$ 0 2-Pin 485 Interface (5) 2 1 1 . . . . 485A 485B 6 6 Tamper Key 2 ..... Ø 7 Micro USB Port 3 . . . . . . . 8 USB-A Port 8 9 12V Power Adapter Socket 4 0 0 С

- 1 Wall Mount Kit:
  - 1 Wall Mount Plate
  - 4 Wall Plugs
  - 4 KA 4x25 Screws - 4 KM 4x10 Screws
  - 4 Hex Screws
  - 4 Hex Screv
  - 8 Flat Washers
  - 1 1/4-20 3/8" Phillips Screw

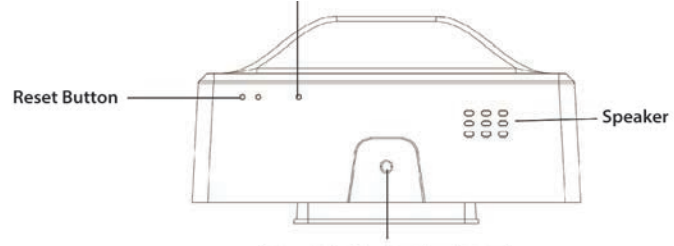

Screw holes for hanging board

# **Wiring Instruction**

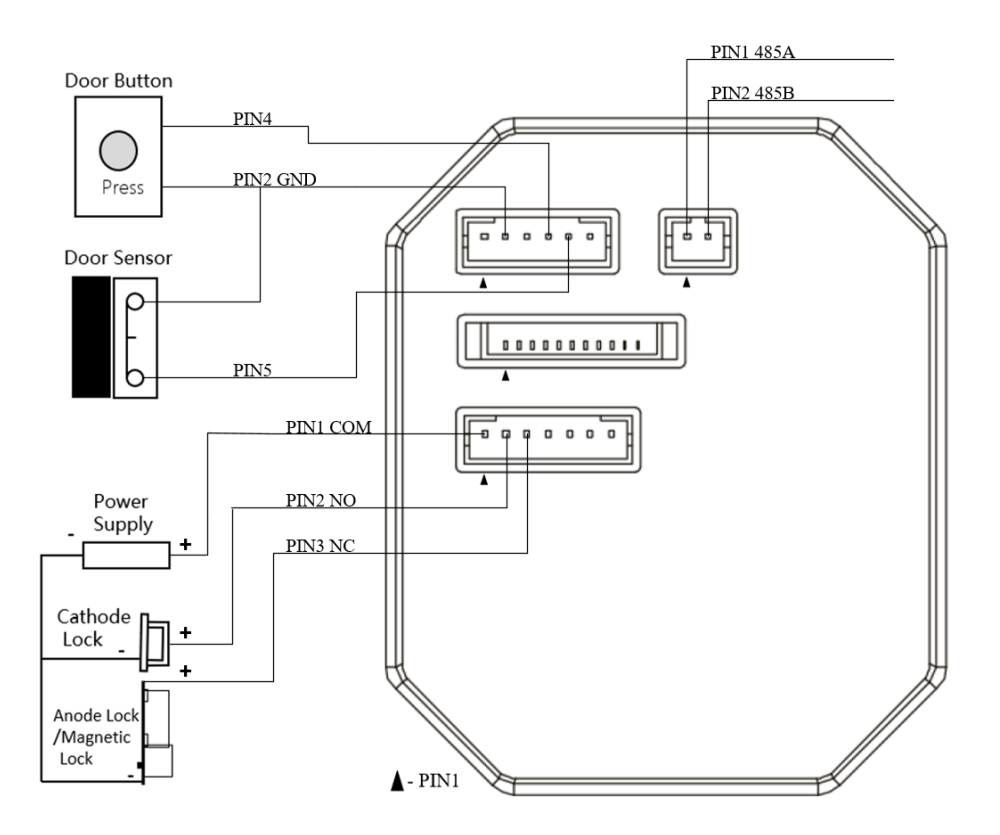

# **Bypass Wiring for Access Control Installations**

For Access Control installations using the Normally Closed relay to make/break the supply voltage to the magnetic door lock, a bypass switch/relay is recommended to maintain secure access to the building. In the event Connector 3 7-Pin 12V Power Supply, Relay Interface is disconnected from the TSCAN-750, the bypass switch/relay provides a solution to maintain secure building access control.

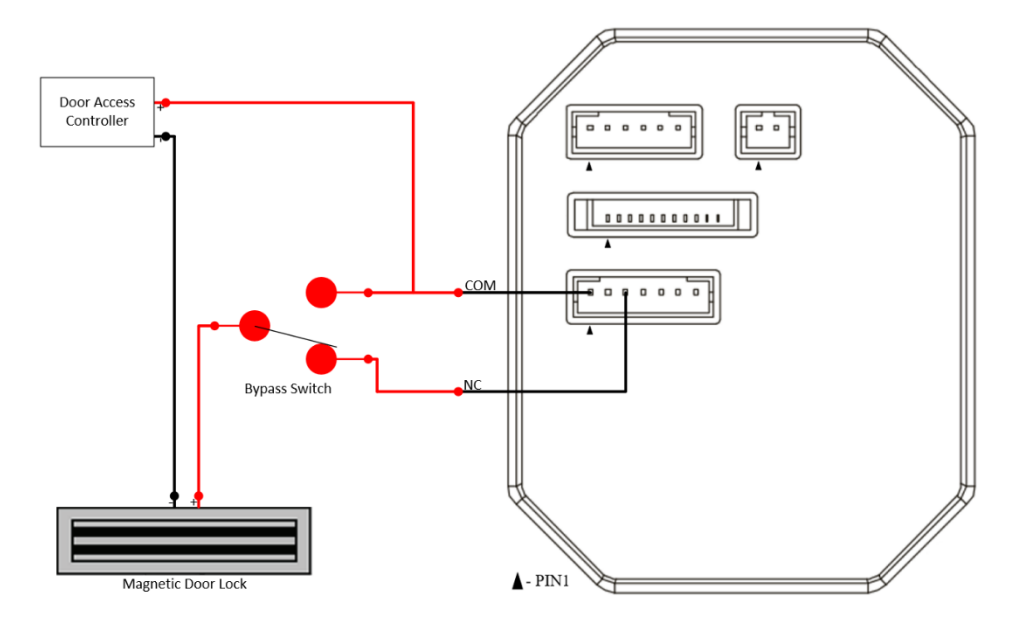

# **Access Control and Attendance - Company Mode**

# **Operation Process**

To access Company Mode, click the following button.

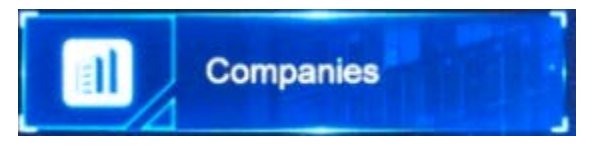

### Add Device and Import Information

Login to the Attendance & Access Control Management Platform Software.

Enter the device management interface to add the device. The device ID number must be consistent with the main interface on the device.

Import employee information, employee face photos, and configure this device as an attendance device for employees.

For details of operation, please refer to the instructions of the management platform software.

The Attendance & Access Control Management Platform Software for Company should be deployed on a local workstation within your network environment.

Once installed, the TSCAN-750 must be updated with the web address of the Management Platform Software. <u>http://<servername>:30091</u>

Users can also deploy according to their needs.

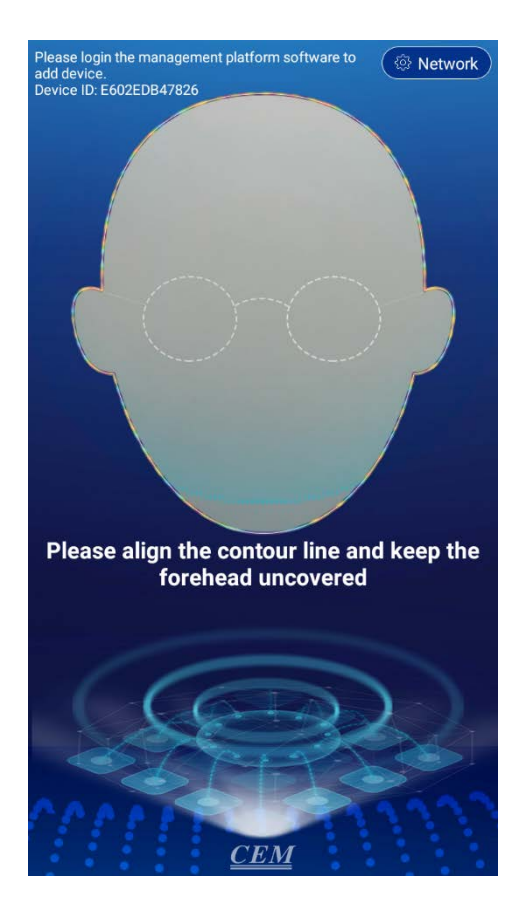

### **Network Settings**

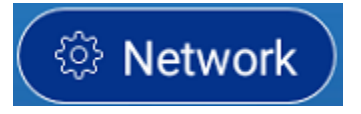

Select the button in the upper right corner to set the service domain name settings for "Domain Name Settings" and "Network Settings."

The address defaults to the company's service platform access address. This address should be changed to the local server or workstation on which you installed the Attendance & Access Control Management Platform Software.

Configure the device to connect to the network. You can choose WIFI or Ethernet. If the device is successfully added through the management platform software and the device is successfully connected to the network, a menu icon will appear in the upper left corner of the main interface of the device.

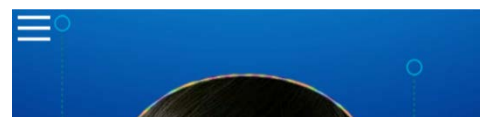

# **Operate Code Settings**

Click and enter an operate code of your choosing. The initial code that you enter into this field will serve as the Operate Code used to access the Settings Menu going forward. For example, if you enter 1234 as your initial Operate Code, then you will need to use 1234 as your code each time you enter the Settings Menu.

| <b>Operate Code Settings</b> |                 |
|------------------------------|-----------------|
| Please setup the oper        | ate code first. |
|                              |                 |
|                              |                 |
|                              |                 |
|                              |                 |
| ок                           | Cancel          |

# **Data Sync**

After the operation code is set, data synchronization will start automatically.

The number on the left shows the number of faces that have been synchronized, and the number on the right shows the number of faces to be synchronized.

After the synchronization is complete, you can start face recognition temperature measurement access control attenance.

Note: If there are many faces in one synchronization, the synchronization time will take longer, please be patient.

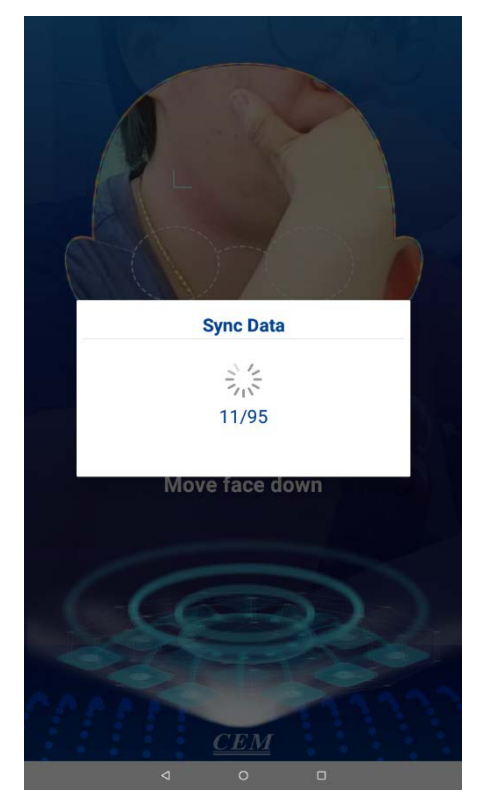

# Menu Items

The Menu icon is hidden on the homepage. To display the icon, you must double-tap the screen.

After clicking the menu icon, the interface for entering the operate code is displayed. Enter the operate code, and once verified, the menu item page is displayed.

# Homepage

Click to return to the scanning homepage.

# Sync Last Data

The device only syncs the last modified or added user data and face photos.

# Sync All Data

The device will clear the local cached data, and re-sync all user data and face photos. Depending on the number of users registered in the Access Control & Attendance Management Platform Software, this can take an extended period of time.

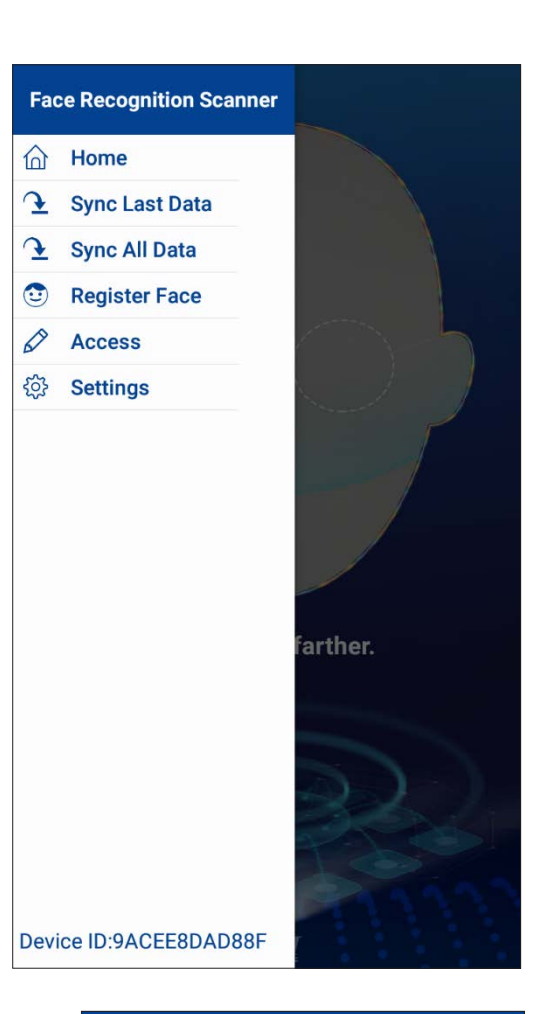

# **Register Face**

Through the Access Control & Attendance Management Platform Software, after entering the employee information, you can choose to register the face on the device.

If the face photos entered into Access Control & Attendance Management Platform Software are unqualified and the employee cannot perform face recognition, they can also choose to register faces on the device.

You can enter the Name / ID and perform a search. After finding the corresponding employee information, choose to register the face or reregister to enter the face.

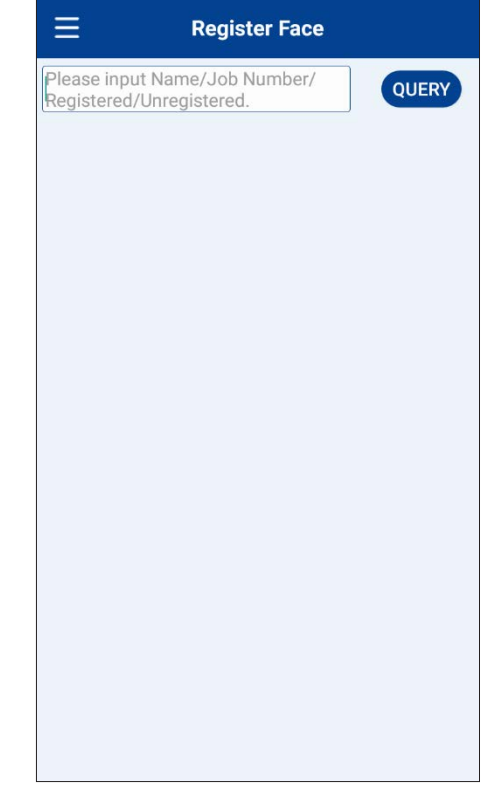

### Access

If the face cannot be recognized, you can choose Access to verify.

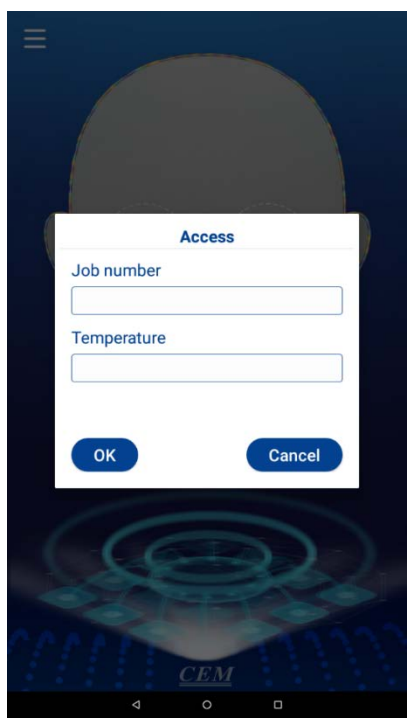

# Settings

| Network Settings         | > |
|--------------------------|---|
| Operate Code Settings    | > |
| Parameter Settings       | > |
| Access Control Settings  | > |
| Online Update            | > |
| About                    | > |
| Help                     | > |
| Language Settings        | > |
| Restore Factory Settings |   |

# **Network Settings**

Set up device networking.

# **Operate Code Setting**

Modifying the operation code requires that the device is in the online state.

It can be viewed in the software/device management of the access control and attendance management platform to prevent forgetting the operation code.

# **Parameter Settings**

| < Parameter Settings                            |        |
|-------------------------------------------------|--------|
| White Light<br>O Normally Open O Normally Close | ● Auto |
| Voice Broadcast                                 |        |
| Similarity Threshold 77                         | 0~100  |
| Mask Detection                                  |        |
| Liveness Detection                              |        |
|                                                 |        |
|                                                 |        |
|                                                 |        |
|                                                 |        |
|                                                 |        |
|                                                 |        |
|                                                 |        |
|                                                 |        |

### White Light

The white light can be set to normally open / normally closed / auto. When set to automatic, it will automatically adjust on/off according to whether there is face detection or not.

### **Voice Broadcast**

Control the opening and closing of voice announcements.

# **Similarity Threshold**

The threshold adjustment will affect the pass rate and false detection rate of face recognition.

If the face similarity threshold is set higher, the comparison will be stricter and the pass rate will be relatively reduced.

If the mask recognition threshold is set higher, it may lead to an unrecognizable scan. If the threshold is set lower, the false detection rate will increase. For example, if the original person is not entered and the threshold is set lower, it may be identified as an employee in the photo library that is similar to the person.

# **Mask Detection**

When mask detection is enabled, only those wearing masks can pass. If someone is detected not wearing a mask, an alarm will be issued and they will not be able to pass.

When the liveness detection is enabled, the live detection infrared fill light will be performed after recognition. It can be set to normally open / normally closed / auto. When set to automatic, it will automatically adjust on/off according to whether there is face detection. Only pass the liveness detection to enter.

### **Access Control Settings**

The action time of the door lock can be set to specify long it will automatically close after the door is opened.

Door sensor type can be selected according to the actual installed door sensor type, either normally open / normally closed.

Door magnetic alarm - If the door is not opened or closed normally, the alarm will be triggered.

### **Online Update**

Online upgrade requires that the device be connected to an external network.

Click Online Upgrade to automatically detect whether the software has a version update. If there is a version update, it will automatically update the latest version of the software.

### About

Check device software version information.

### Help

View instructions.

### Language Settings

Change the system language.

### **Restore Factory Settings**

Proceed with caution - If you choose to restore the factory settings, the device will clear all data and restore to the state of initial use.

# **Temperature Scanning Notes**

Pay attention to the following points during time and attendance of face recognition temperature measurement:

- Please align the full face with the outline of the face on the homepage.
- Adjust facial position according to the prompt below the outline on the screen.
- The forehead must not be covered by hair, clothing, jewelry, etc., which could prevent a clear temperature reading.

# **Access Control and Attendance - Education Mode**

# **Operation Process**

To access Education Mode, click the following button.

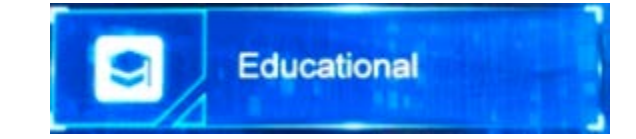

# Add Device and Import Information

Login to the Attendance & Access Control Management Platform Software.

Enter the device management interface to add the device. The device ID number must be consistent with the main interface on the device.

Create the campus, grade, and class. Import student and teacher information, student and teacher face photos, and configure this device as an attendance device for class.

For details of operation, please refer to the instructions of the management platform software.

The Attendance & Access Control Management Platform Software for Company should be deployed on a local server or workstation within your network environment.

Once installed, the TSCAN-750 must be updated with the web address of the Management Platform Software. <u>http://<servername>:30091</u>

Users can also deploy according to their needs.

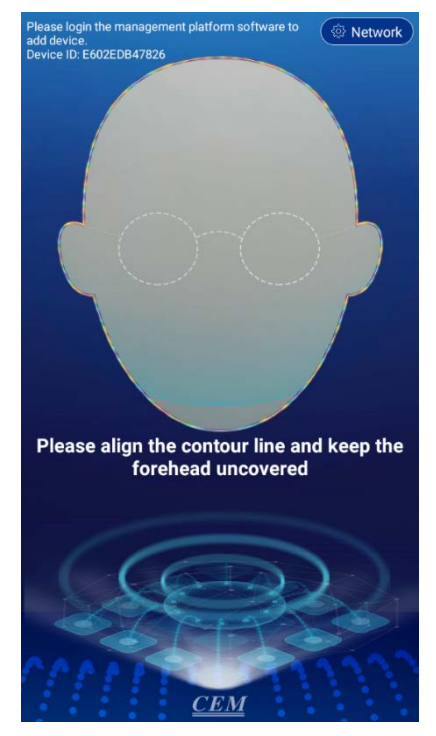

# **Network Settings**

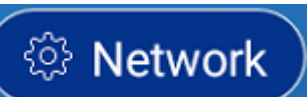

Select the button \_\_\_\_\_\_ in the upper right corner to set the service domain name settings for "Domain Name Settings" and "Network Settings."

The address defaults to the service platform access address. This address should be changed to the local server or workstation on which you installed the Attendance & Access Control Management Platform Software.

Configure the device to connect to the network. You can choose WIFI or Ethernet. If the device is successfully added through the management platform software and the device is successfully connected to the network, a menu icon will appear in the upper left corner of the main interface.

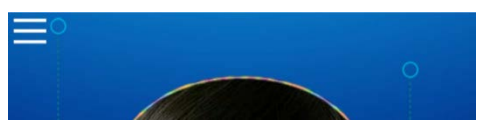

# **Operate Code Settings**

Click and enter the operate code. (The first time you enter this screen, and enter a code, that becomes the code moving forward, for all future use.)

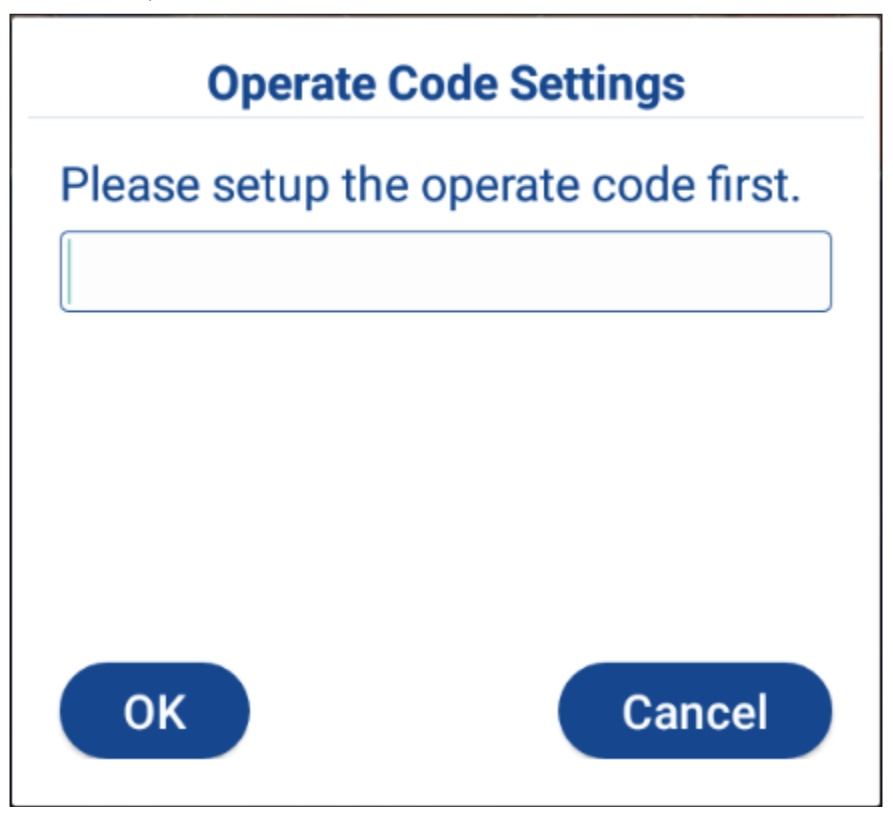

# **Data Sync**

After the operate code is set, data synchronization will start automatically.

The number on the left shows the number of faces that have been synchronized, and the number on the right shows the number of faces to be synchronized.

After the synchronization is complete, you can start face recognition temperature measurement access control attendance.

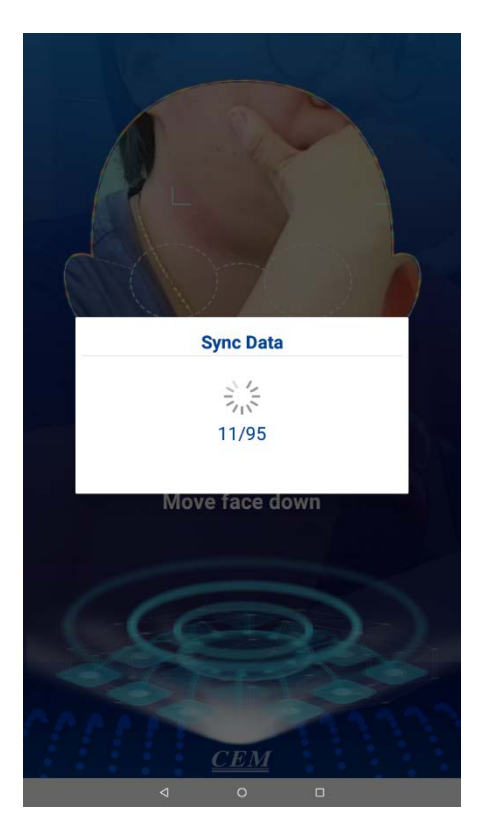

Note: If there are many faces in one synchronization, the synchronization time will take longer. Please be patient.

# Menu Items

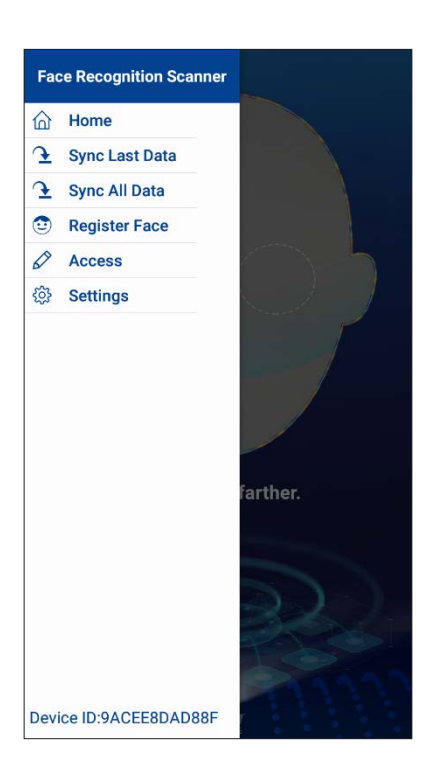

The Menu icon 🗏 is hidden on the homepage. To display it, you must double-tap the screen.

After clicking the menu icon, the interface for entering the operate code is displayed.

After the operate code is successfully verified, the menu item is displayed.

# Homepage

Click to return to the homepage.

# Sync Last Data

The device only syncs the last modified or added user data and face photos.

# Sync All Data

The device will clear the local cached data, and re-sync all user data and face photos. Please be patient, as this process may take an extended period of time.

# **Register Face**

Through the Access Control & Attendance Management Platform Software, after entering the student information, you can choose to register the student's face on the device.

If the face photos entered into Access Control & Attendance Management Platform Software are unqualified and the students cannot perform face recognition, they can also choose to register faces on the device.

You can enter the Name/Class/Phone Number and conduct a search. After finding the corresponding student information, choose to register the face or re-register to enter the face.

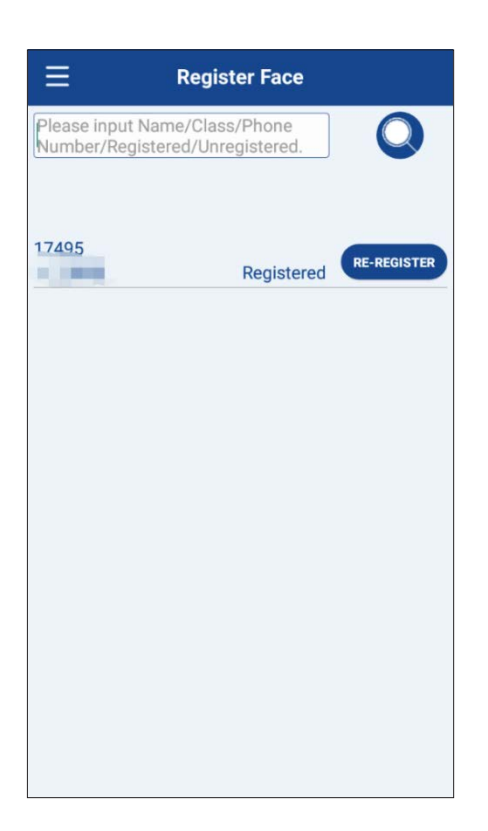

### Access

If the face cannot be recognized, you can choose Access to verify.

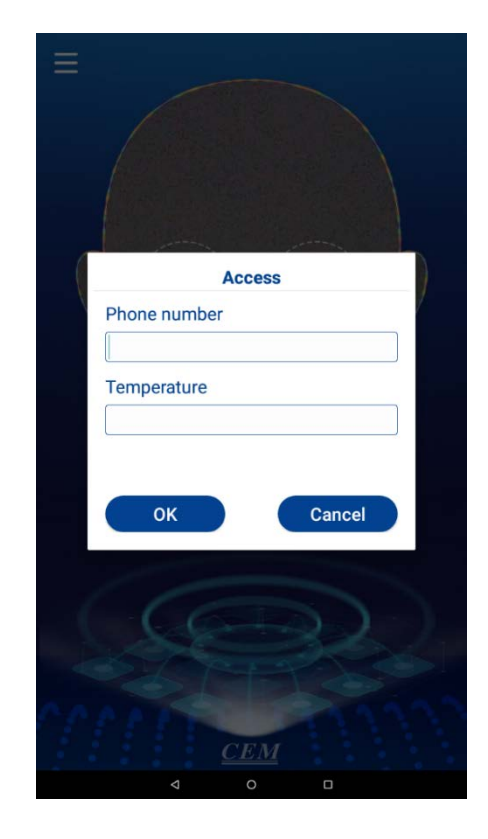

# Settings

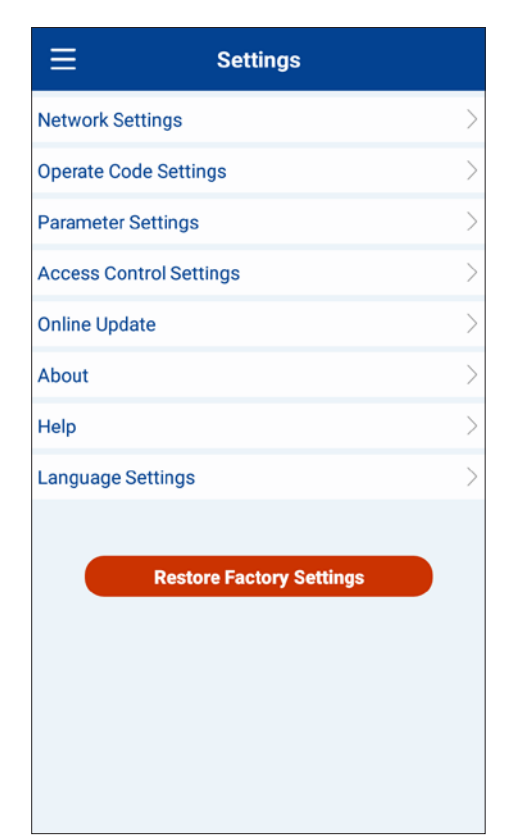

# **Network Settings**

Set up device networking.

# **Operate Code Setting**

Modifying the operation code requires that the device is in the online state.

It can be viewed it in the software / device management of the access control and attendance management platform to prevent forgetting the operation code.

# **Parameter Settings**

| < Par                          | ameter Settings  |       |
|--------------------------------|------------------|-------|
| White Light<br>O Normally Open | • Normally Close | Auto  |
| Voice Broadcast                |                  |       |
| Similarity Threshold           | d 77             | 0~100 |
| Mask Detection                 |                  |       |
| Liveness Detection             |                  |       |
|                                |                  |       |
|                                |                  |       |
|                                |                  |       |
|                                |                  |       |
|                                |                  |       |
|                                |                  |       |
|                                |                  |       |
|                                |                  |       |

### White Light

The white light can be set to normally open / normally closed / auto. When set to automatic, it will automatically adjust on/off according to whether there is face detection or not.

### **Voice Broadcast**

Control the opening and closing of voice announcements.

### **Similarity Threshold**

The threshold adjustment will affect the pass rate and false detection rate of face recognition.

If the face similarity threshold is set higher, the comparison will be stricter and the pass rate will be relatively reduced. If the mask recognition threshold is set higher, it may lead to an unrecognizable scan. If the threshold is set lower, the false detection rate will increase. For example, if the original person is not entered and the threshold is set lower, it may be identified as another individual in the photo library that is similar to the person.

### **Mask Detection**

When mask detection is enabled, only those wearing masks can pass. If someone is detected not wearing a mask, an alarm will be issued and they will not be able to pass.

When the liveness detection is enabled, the live detection infrared fill light will be performed after recognition. It can be set to normally open / normally closed / auto. When set to automatic, it will automatically adjust on/off according to whether there is face detection. Only pass the liveness detection to enter.

# **Access Control Settings**

The action time of the door lock can be set to specify long it will automatically close after the door is opened.

Door sensor type can be selected according to the actual installed door sensor type, either normally open / normally closed.

Door magnetic alarm - If the door is not opened or closed normally, the alarm will be triggered.

# **Online Update**

Online upgrade requires that the device be connected to an external network.

Click Online Upgrade to automatically detect whether the software has a version update. If there is a version update, it will automatically update the latest version of the software.

### About

Check device software version information.

### Help

View instructions.

### Language Settings

Change the system language.

### **Restore Factory Settings**

Proceed with Caution - If you choose to restore the factory settings, the device will clear all data and restore to the state of initial use.

# **Access Control and Attendance - Quick Screen Mode**

Quick Screening Mode performs temperature screening only when face recognitions is not required. This mode is equipped with Temperature Cloud APP to monitor abnormal data and snapshots.

Scan the QR code below to download the Temperature Cloud APP and bind the device to view the data.

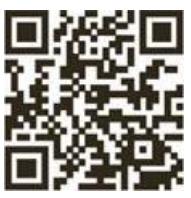

Temperature Cloud APP

# **Operation Process**

To access Quick Screening Mode, click the following button.

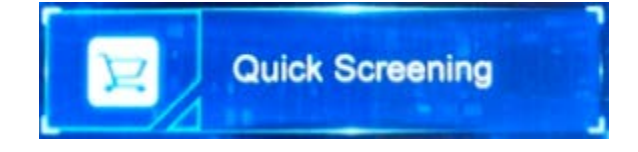

# Add Device

Download the Temperature Cloud APP.

Add the device. Select "Al321" as the device type, and enter the device ID number, which must be the same as the ID number displayed on the device main interface.

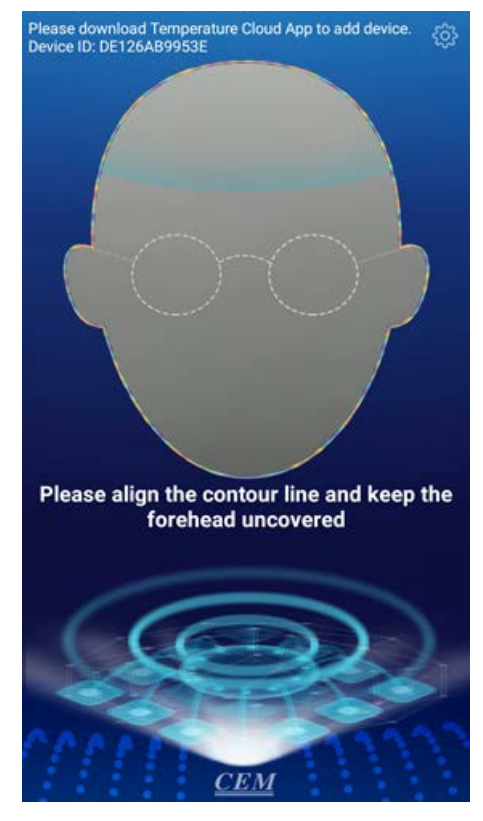

# Quick Screen Mode (cont.)

# **Settings**

| < Settings               |   |
|--------------------------|---|
| Network Settings         | > |
| Measuring mode           | > |
| Parameter Settings       | > |
| Access Control Settings  | > |
| Online Update            | > |
| About                    | > |
| Help                     | > |
| Language Settings        | > |
| Restore Factory Settings |   |
| Device ID:DE126AB9953E   |   |

Select the main interface setting icon to enter the setting interface.

### **Network Settings**

Configure device networking.

### **Measuring Modes**

Two measuring modes are available:

Measuring Without Face Checking - Always display the temperature value without face detection, and broadcast the data within the temperature range of the human body.

Measuring After Face Checking - When a face is detected and the conditions are met, the temperature value will be displayed. The temperature range will be broadcast within the body temperature range.

### **Parameter Settings**

White Light - The white light can be set to normally open / normally closed / auto. When set to automatic, it will automatically adjust on/off according to whether there is face detection or not.

Voice Broadcast - Control the opening and closing of voice announcements.

### **Access Control Settings**

The action time of the door lock can be set to specify long it will automatically close after the door is opened.

Door sensor type can be selected according to the actual installed door sensor type, either normally open / normally closed.

Door magnetic alarm - If the door is not opened or closed normally, the alarm will be triggered.

### Online Update

Online upgrade requires that the device be connected to an external network.

# Quick Screen Mode (cont.)

Click Online Upgrade to automatically detect whether the software has a version update. If there is a version update, it will automatically update the latest version of the software.

# About

Check device software version information.

# Help

View instructions.

### Language Settings

Change the system language.

# **Restore Factory Settings**

Proceed with caution - If you choose to restore the factory settings, the device will clear all data and restore to the state of initial use.

# **Technical Specifications**

| Temperature measurement module parameters |                                                                             |  |
|-------------------------------------------|-----------------------------------------------------------------------------|--|
| Measurement range                         | 32°C~45°C/ 89.6°F~113°F                                                     |  |
| Measurement accuracy                      | ±0.5°C/ ±0.9°F (at 25±2°C/ 77±3.6°F ambient temperature)                    |  |
| Measurement distance                      | 8 in~20 in (20cm~50cm)                                                      |  |
| Measurement response                      | 0.5s                                                                        |  |
| Elevated temperature alarm point          | 99.1°F (37.3°C)                                                             |  |
| System hardware parameters                |                                                                             |  |
| Processor                                 | ARM Cortex-A7 (Quad Core)                                                   |  |
| Operating system                          | Android 8.1                                                                 |  |
| Memory size                               | 1 GB                                                                        |  |
| Storage size                              | 16 GB                                                                       |  |
| Camera Parameters                         |                                                                             |  |
| Resolution                                | Color 200W (1920*1080), Infrared 130W (1280*960)                            |  |
| Imaging device                            | Color AR0230, Infrared AR0130                                               |  |
| Lens                                      | 2.9mm                                                                       |  |
| Recognition height                        | 3 ft~6 ft (1m~2m)                                                           |  |
| Recognition distance                      | 1 ft~4 ft (0.3m~1.2m)                                                       |  |
| Angle of view                             | Horizontal: 89° Vertical: 57° Diagonal: 98°                                 |  |
| Face angle                                | ±30°                                                                        |  |
|                                           | Color ≥0.01LUX at F1.2, Infrared: ≥0.01LUX at F1.2                          |  |
| Signal to noise ratio                     | Color ≥4dB, Infrared: 44dB                                                  |  |
| Wide dynamic range                        | Color ≥105dB, Infrared: ≥83.5dB                                             |  |
| Interface parameters                      |                                                                             |  |
|                                           | 1 USP interface                                                             |  |
|                                           |                                                                             |  |
| BS485 interface                           | 1 BS485 interface                                                           |  |
| Belav interface                           | 1 relay interface                                                           |  |
| Alarm door check button                   | 1 fire alarm door check button                                              |  |
|                                           | 1 11 nin terminal                                                           |  |
| Power supply                              | 12V DC / 3A                                                                 |  |
| Smart functions                           |                                                                             |  |
| Face recognition capacity                 | 50,000                                                                      |  |
| Offline records                           | 100,000                                                                     |  |
| Becognition accuracy                      | 90.83%                                                                      |  |
|                                           | Support binocular pear infrared                                             |  |
| Face detection                            | 1080P @ 25fps. supports face detection tracking, optimization               |  |
| Face recognition speed                    |                                                                             |  |
| Live detection speed                      | Approx 400ms                                                                |  |
| Basic parameters                          |                                                                             |  |
|                                           | 7 in (178mm)                                                                |  |
| Product dimensions LVM/vH                 | (11  in  x 5.4  in  x 3  in  (275  mm  x 137  mm  x 72.5  mm)               |  |
|                                           | 10%~Q0%                                                                     |  |
|                                           | 10/0-20/0<br>10°C-40°C / 50°E-140°E                                         |  |
|                                           | ιυ ζ~4υ ζ / 2υ Γ~ 14υ Γ<br>15 ξ in χ θ in χ ξ in (204 mm χ 200 mm χ 152 mm) |  |
| Box Dimensions (L X W X H)                | 15.5 IN X 9 IN X 0 IN (394 MM X 229 MM X 153 MM)                            |  |
| Box weight                                | 5.3 IDS (2.4 KG)                                                            |  |

# Installation Instructions

- For wall mounting, the TSCAN-750 is provided with a wall mount kit, which includes:
  - 1 Wall Mount Plate
  - 4 Wall Plugs
  - 4 KA 4x25 Screws
  - 4 KM 4x10 Screws
  - 4 Hex Screws
  - 4 Hex Nuts
  - 8 Flat Washers
  - 1 1/4-20 3/8" Phillips Screw
- For freestanding applications, most standard tripods/stands can be used with the TSCAN-750 by fixing the backplate to the stand using the existing holes and screws provided.
- Regardless of wall mount or freestanding installation, the TSCAN-750 is for indoor use only.

# Box 86 for Wall-Mounted Installation

- 1. Install stickers on the wall, and make holes in the wall according to the height and position of the stickers to install Box 86.
- 2. Align the outlet of the hanging board with the center of Box 86. Punch four mounting holes on the wall according to the punching size diagram, and insert four wall plugs.

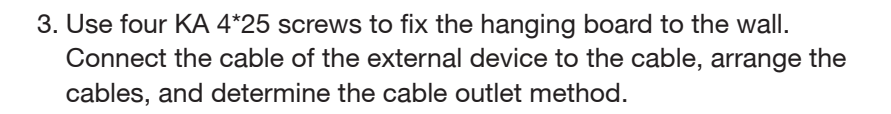

- 4. Hook the device from top to bottom on the mounting plate, and make sure that the upper part of the hanging plate is inserted into the groove on the back of the device.
- 5. Fix the device and hanging plate from the bottom with a screw.

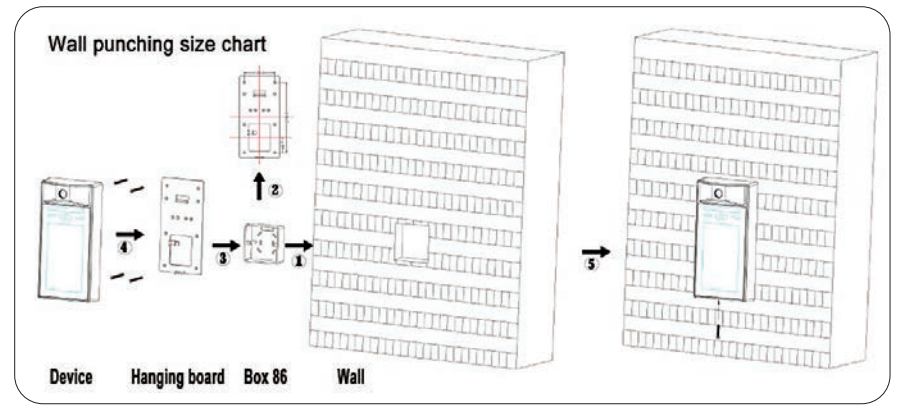

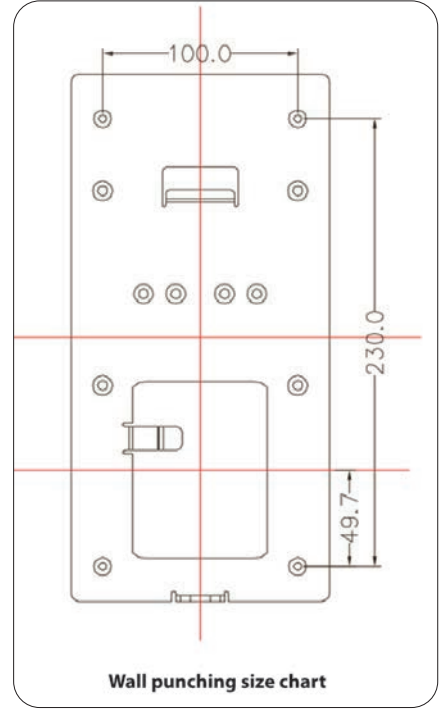

# Installation Instructions (cont.)

# Wall-Mounted Installation

- 1. Attach an installation sticker to the wall. Make holes in the wall according to the height and position of the sticker, insert a wall plug, and install four hex screws.
- 2. Fix the hanging board on the wall with four KM 4\* 10 screws.
- 3. Hook the device from top to bottom on the hanging board, making sure that the upper part of the hanging board is inserted into the groove on the back.
- 4. Use a screw to fix the device and hanging plate from the bottom.

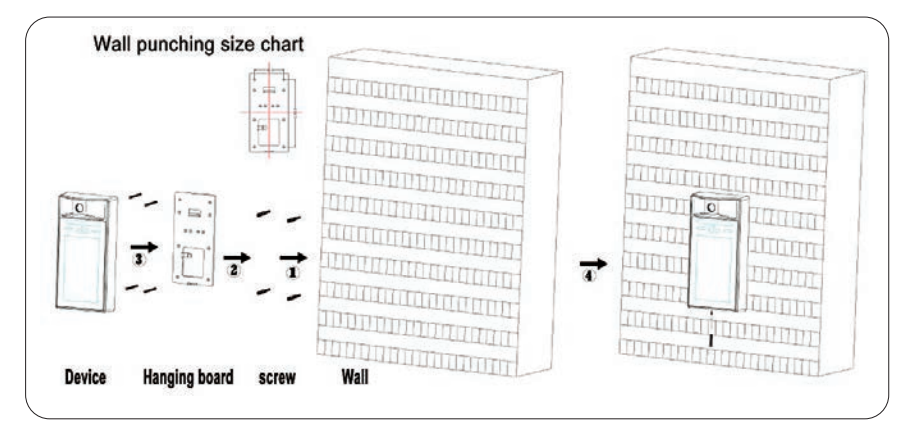

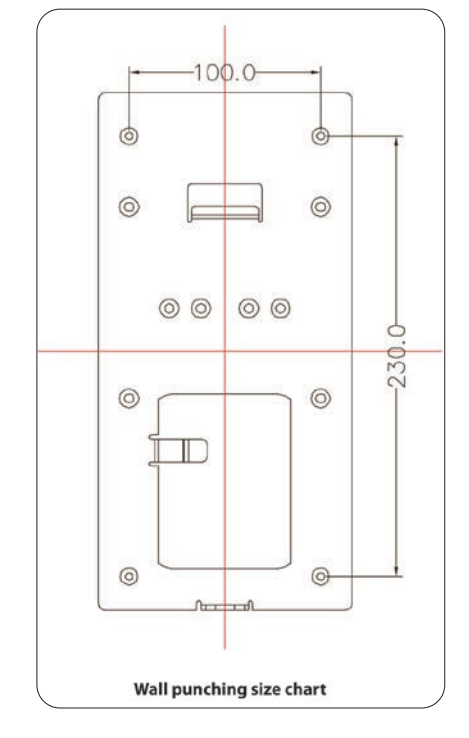

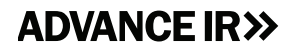

967 Windfall Road St. Marys, PA 15857 USA